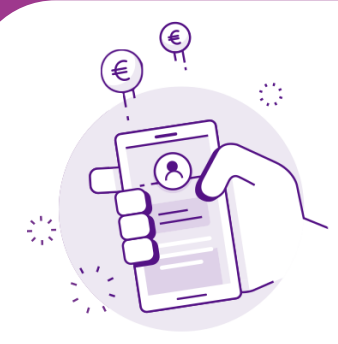

## BILnet Anwendung

Auf Ihrem Smartphone werden die Anwendungen, die Sie aus dem App Store herunterladen, automatisch standardmäßig aktualisiert. Bei Problemen können Sie die Aktualisierung jedoch auch selbst manuell durchführen.

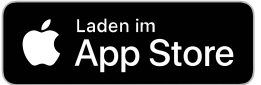

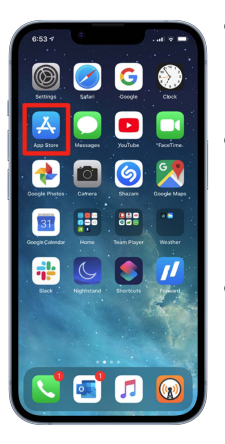

- Tippen Sie auf das Symbol Ihres Profils am oberen Rand des Bildschirmes.
- Scrollen Sie auf dem Bildschirm, um die Aktualisierungen und Hinweise der anstehenden Version zu sehen.
- Tippen Sie auf die Option "Aktualisieren", die neben der BILnet-Anwendung angezeigt wird um die neueste Version herunterzuladen.

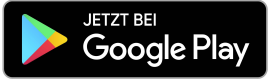

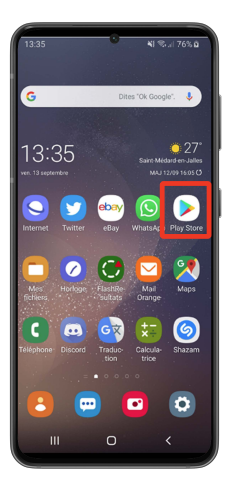

- Tippen Sie auf das Symbol ihres Profils am oberen Rand des Bildschirmes.
- Tippen Sie auf Anwendungen verwalten. Die Anwendungen für die ein Update verfügbar ist werden ihnen dann angezeigt mit dem Hinweis "Update verfügbar".
- Tippen Sie auf die Option
  "Aktualisieren", die neben der BILnet-Anwendung angezeigt wird um die neueste Version herunterzuladen.

| Compte                                                                                                    | OK |
|----------------------------------------------------------------------------------------------------|----|
| Con assistante HR virtuelle                                                                                                 |    |
| Achats                                                                                                    | >  |
| Abonnements                                                                                                    | >  |
| Notifications                                                                                                    | >  |
| Utiliser une carte cadeau ou un code<br>Envoyer une carte cadeau par e-mail<br>Ajouter des fonds à l'id. Apple              |    |
| Recomm. personnalisées                                                                                                    | >  |
| MISES À JOUR AUTOMATIQUES À VENIR                                                                                           |    |
| BL net<br>BL innovative<br>digital banking<br>Amélioration de la stabilité de l'application<br>correction des bugs mineurs. |    |

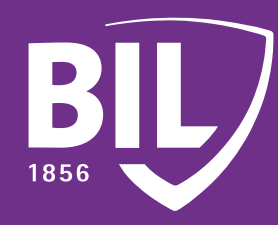